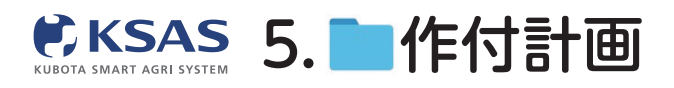

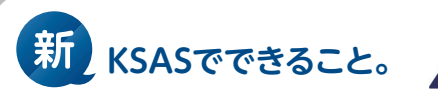

# 作付計画新規作成

| 1 | 作付計画一覧 |
|---|--------|
|   |        |

| ۲          | 作付計画 🕇 🛱      | лп   |         |        |                  |        |                  |                         |        |  |
|------------|---------------|------|---------|--------|------------------|--------|------------------|-------------------------|--------|--|
| ~          | Q、作付計画名で食     | 索    | ↑↓ 並び替え | 4件(合計: |                  |        |                  |                         |        |  |
|            | 進行中/完了        |      | 進行中/完了  | 年度     | 作付計画名            | 品種     | 圓場               | 網開                      |        |  |
|            | 進行中           | •    | 進行中     | 2022   | 📕 コシヒカリ(慣行)2022  | コシヒカリ  | 89.9899 a<br>3圃場 | 2021/11/01 ~ 2022/10/31 |        |  |
|            |               | •    | 進行中     | 2022   | ■ コシヒカリ(特栽)2022  | コシヒカリ  | 121.36 a<br>4圃場  | 2021/11/01 ~ 2022/10/31 |        |  |
| AA         | 作目            | 設定   | 進行中     | 2022   | あきたこまち 2022      | あきたこまち | 69.6673 a<br>3圃場 | 2021/11/01 ~ 2022/10/31 |        |  |
| *          | 稲             |      | 進行中     | 2022   | <b></b> 飼料米 2022 |        | 88.4799 a<br>3圃場 | 2021/11/01 ~ 2022/10/31 |        |  |
|            | 小麦            |      |         |        |                  |        |                  |                         |        |  |
|            | 略绘            |      |         |        |                  |        |                  |                         |        |  |
|            | シェー           |      |         |        |                  |        |                  |                         |        |  |
|            |               |      |         |        |                  |        |                  |                         |        |  |
|            |               |      |         |        |                  |        |                  |                         |        |  |
| <b>a</b> 5 | きたごまち 2022    |      | あきたこまち  |        |                  |        | 1 20日ネ 0 作付計画の連  | liR                     |        |  |
| 自同         | 森 作付計画の追加     |      | MUS     |        |                  |        | 重行中/带了 竹滚        | Q. 検索                   |        |  |
|            | 新規            | 化成   |         |        |                  |        | 2021             | ▼                       | (1074) |  |
|            |               |      |         |        |                  |        |                  | ○ ■ たまねぎ2021            | (#174) |  |
|            | -9E-0         | して作成 |         |        |                  |        |                  | ○ ■ 共通作業                | 進行中    |  |
|            |               |      |         |        |                  |        | 小麦               | ○ ■ さとうきび2021           | (#794) |  |
|            |               |      |         |        |                  |        | 1                | ● コシヒカジ2021             | 87     |  |
|            |               |      |         |        |                  |        | 17年<br>その後       | ○ ■ 大豆2021              | 87     |  |
| メニ         | ューの <b>「作</b> | 付計   | 画」のア    | イコンな   | を選択します。          |        |                  |                         |        |  |

メニューの「作付計画」のアイコンを選択します。 左上の「追加」をクリックし、ポップアップウィンドウの 「新規作成」か「コピーして作成」を選択します。

> **「コピーして作成」**の場合は、 コピーする作付計画を選択します。

キャンセル のK

## 2 概要画面

| ۲          | ←戻る          |                         |        |        |                 | 保存   |
|------------|--------------|-------------------------|--------|--------|-----------------|------|
| ~          | <b>概要</b> 圃場 | 農薬 肥料 資材 パラメータ          |        |        |                 |      |
| •          | 基本情報         |                         |        |        | (R)45           | 6件 へ |
|            | 進行中/完了       | ● 進行中 ○ 完了              | 栽培法    | 移植 直播  | 合計面積:157.8972 a |      |
|            | 作付計画名 ※必須    | コシヒカリ2022               | 10aあたり | 箱      | 農菜              | 2件 🔨 |
| <b>R</b> A | 作付計画の色       |                         | 坪あたり   | 株      | クリンチャーEW        |      |
| *          | 年度 ※必須       | 2022 年                  | 送信株数 🕐 | 設定 ▼ 株 | スタークル粒剤         |      |
|            | 作業予定期間 ※必須   | 2022/03/01 ~ 2022/11/30 | 株間     | cm     | 肥料              | 0件 🗸 |
|            | 作目           | 稲                       |        |        |                 |      |
|            | 品種           |                         |        |        |                 |      |
|            | 自作/受託        | ● 自作 ○ 受託               |        |        |                 |      |
|            |              |                         |        |        |                 |      |
|            | ХŦ           |                         |        |        |                 |      |
|            |              |                         |        |        |                 |      |
| •          |              |                         |        |        |                 |      |
| Ð          |              |                         |        |        |                 |      |

必須項目は「作付計画名」「年度」「作業予定期間」です。 右上の「保存」をクリックすると作付計画作成が完了します。 「圃場」「農薬」などの各画面は作付計画作成後に編集できます。

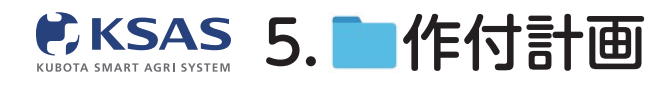

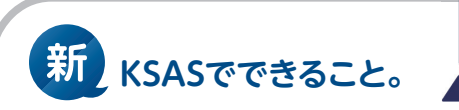

# 2 各画面編集

I. 圃場

| 1 - | 覧                               |        |                            |           |                       |                                                           |
|-----|---------------------------------|--------|----------------------------|-----------|-----------------------|-----------------------------------------------------------|
| ۲   | ←戻る                             |        |                            |           |                       | コシヒカリ2                                                    |
| 8   | 概要 圃場                           | 農薬 肥料  | 資材 パラメー                    | -9        |                       | 編集                                                        |
|     | 4 圃場(合計:118.4599 a              | a)     |                            |           |                       | 11/1 SLA                                                  |
|     | 圃場名                             | 圃場ブロック | 面積(作付/圃場)                  | 住所        | 進行中の作村計画              |                                                           |
|     | <mark>■ 三島001</mark><br>No.A001 | 三島 (A) | <b>28.47 a</b> 28.47 a     |           | コシヒカリ202:             |                                                           |
| RR. | ■ 三島002<br>No.A002              | 三島 (A) | <b>29.87 a</b><br>29.87 a  | 三島市三島45-2 | コシヒカリ202:             |                                                           |
| *   | ■ 三島003<br>No.A003              | 三島 (A) | <b>30.1399 a</b> 30.1399 a |           | ヨシヒカリ202:             |                                                           |
|     | ■ 三島004<br>No.A004              | 三島 (A) | 29.98 a<br>29.98 a         |           | ■ ⊐>ヒカリ202:           |                                                           |
| *   |                                 |        |                            |           |                       |                                                           |
| ₽   |                                 |        |                            |           | Google #- FS- FAVE BR | 2021 . Maxar Technologies. Planet.com 20 m 1 利用規約 地内の接りを報 |

「**圃場」**のタブをクリックすると作付計画に紐付いている圃場が一覧表示されます。 「**編集」**をクリックすると編集画面に移動します。

| ご       田田田田田田田田田田田田田田田田田田田田田田田田田田田田田田田田田田田田                                                                                                    | <b>2</b> 糸 | 扁集         |                    |                         |           |         |            |                |
|----------------------------------------------------------------------------------------------------|------------|------------|--------------------|-------------------------|-----------|---------|------------|----------------|
| 2       RE       RE                                                                                                    | ۲          |            |                    |                         |           |         |            | コシヒカリ2022      |
| Image: Second second second         |            | 概          | 要 圓場 農薬            | 肥料 資材                   | バラメータ     |         |            | キャンセル 保存       |
| Image: Series       METADy2       MEEABA       PHEABA       PHEAB                                                                                                    | •          | <b>T</b> 8 | 交り込み<br>選択中:8囲場    | (合計: <b>239.8199</b> a) |           |         |            |                |
| Image: Second and a second a second         |            |            | 圃場名                | 圃場ブロック                  | 圖場面積      | 作付面積    | 住所         |                |
| Image: Second No.A004       Image: Second No.A004       Image: Second No.A004       Image: Second No.A004         Image: Second No.A004       Image: Second No.A004       Image: Second No.A004       Image: Second No.A004         Image: Second No.B001       Image: Second No.B001       Image: Second No.B001       Image: Second No.B001         Image: Second No.B001       Image: Second No.B001       Image: Second No.B002       Image: Second No.B002         Image: Second No.B002       Image: Second No.B003       Image: Second No.B003       Image: Second No.B003         Image: Second No.B003       Image: Second No.B003       Image: Second No.B003       Image: Second No.B003         Image: Second No.B003       Image: Second No.B003       Image: Second No.B003       Image: Second No.B003         Image: Second No.B003       Image: Second No.B003       Image: Second No.B003       Image: Second No.B003         Image: Second No.B003       Image: Second No.B003       Image: Second No.B003       Image: Second No.B003         Image: Second No.B003       Image: Second No.B003       Image: Second No.B003       Image: Second No.B003         Image: Second No.B003       Image: Second No.B003       Image: Second No.B003       Image: Second No.B003         Image: Second No.B003       Image: Second No.B003       Image: Second No.B003       Image: Second No.B003         Image: Seco                                                                                                    |            |            | ■ 三島003<br>No.A003 | 三島 (A)                  | 30.1399 a | 30.1399 |            | ₩ IIII         |
| Image: Struture and Struture and Strutu         |            |            | ■ 三島004<br>No.A004 | 三島 (A)                  | 29.98 a   | 29.98   | i          | =₩00 ▼選択       |
| Image: Second second second         | *          |            | ■ 新しい圃場あかたか        | その他                     | 7.1401 a  | -       |            |                |
| ●       ●       ●       ●       ●       ●       ●       ●       ●       ●       ●       ●       ●       ●       ●       ●       ●       ●       ●       ●       ●       ●       ●       ●       ●       ●       ●       ●       ●       ●       ●       ●       ●       ●       ●       ●       ●       ●       ●       ●       ●       ●       ●       ●       ●       ●       ●       ●       ●       ●       ●       ●       ●       ●       ●       ●       ●       ●       ●       ●       ●       ●       ●       ●       ●       ●       ●       ●       ●       ●       ●       ●       ●       ●       ●       ●       ●       ●       ●       ●       ●       ●       ●       ●       ●       ●       ●       ●       ●       ●       ●       ●       ●       ●       ●       ●       ●       ●       ●       ●       ●       ●       ●       ●       ●       ●       ●       ●       ●       ●       ●       ●       ●       ●       ●       ●       ●       ●       ●                                                                                                          |            |            | ■ 下野001<br>No.B001 | 下野 (B)                  | 29.62 a   | 29.62   | a 下野市下野321 |                |
| ・       ・       ・       ・       ・         ・       ・       ・       ・       ・       ・         ・       ・       ・       ・       ・       ・         ・       ・       ・       ・       ・       ・         ・       ・       ・       ・       ・       ・         ・       ・       ・       ・       ・       ・         ・       ・       ・       ・       ・       ・         ・       ・       ・       ・       ・       ・         ・       ・       ・       ・       ・       ・       ・         ・       ・       ・       ・       ・       ・       ・         ・       ・       ・       ・       ・       ・       ・         ・       ・       ・       ・       ・       ・       ・         ・       ・       ・       ・       ・       ・       ・       ・         ・       ・       ・       ・       ・       ・       ・       ・       ・         ・       ・       ・       ・       ・       ・       ・       ・       ・         ・                                                                                                    |            |            | ■ 新しい圃場            | 三島 (A)                  | 32.2972 a | -       |            |                |
| Image: Strategy and Strategy and S |            |            | ■ 新しい圃場            | その他                     | 94.85 a   |         |            |                |
| <ul> <li>■新山い通端&lt; その他 53.9 a - ·</li> <li>■新山い通端&lt; 下野 (6) 30.39 a 30.39 a</li> <li>■ 下野 (6) 30.7 a 30.7 a</li> <li>■ ○ ○ ○ ○ ○ ○ ○ ○ ○ ○ ○ ○ ○ ○ ○ ○ ○ ○ ○</li></ul>                                                                                                    |            |            | ■ 下野002<br>No.B002 | 下野 (B)                  | 30.65 a   | 30.65   | 1          | 38/7 38/7 38/2 |
| Image: Constraint of the state of the state of the           |            |            | ■ 新しい圃場            | その他                     | 53.9 a    |         |            | THUE           |
| ●     ●     ●     ●     ●     ●     ●     ●     ●     ●     ●     ●     ●     ●     ●     ●     ●     ●     ●     ●     ●     ●     ●     ●     ●     ●     ●     ●     ●     ●     ●     ●     ●     ●     ●     ●     ●     ●     ●     ●     ●     ●     ●     ●     ●     ●     ●     ●     ●     ●     ●     ●     ●     ●     ●     ●     ●     ●     ●     ●     ●     ●     ●     ●     ●     ●     ●     ●     ●     ●     ●     ●     ●     ●     ●     ●     ●     ●     ●     ●     ●     ●     ●     ●     ●     ●     ●     ●     ●     ●     ●     ●     ●     ●     ●     ●     ●     ●     ●     ●     ●     ●     ●     ●     ●     ●     ●     ●     ●     ●     ●     ●     ●     ●     ●     ●     ●     ●     ●     ●     ●     ●     ●     ●     ●     ●     ●     ●     ●     ●     ●     ●     ●     ●     ●     ●<                                                                                                    |            |            | ■ 下野003<br>No:8003 | 下野 (B)                  | 30.39 a   | 30.39   | 1          |                |
| ▲ □ ↓ ↓ ↓ ↓ ↓ ↓ ↓ ↓ ↓ ↓ ↓ ↓ ↓ ↓ ↓ ↓ ↓ ↓                                                                                                    |            | <b>Z</b>   | ▶ 下野004<br>₩08004  | 下野 (B)                  | 30.7 a    | 30.7    | 1          | +              |
|                                                                                                    | •          |            |                    | 小森野(C)                  | 30.23 a   | -       |            |                |

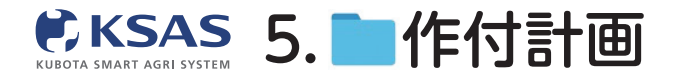

### Ⅱ. 農薬

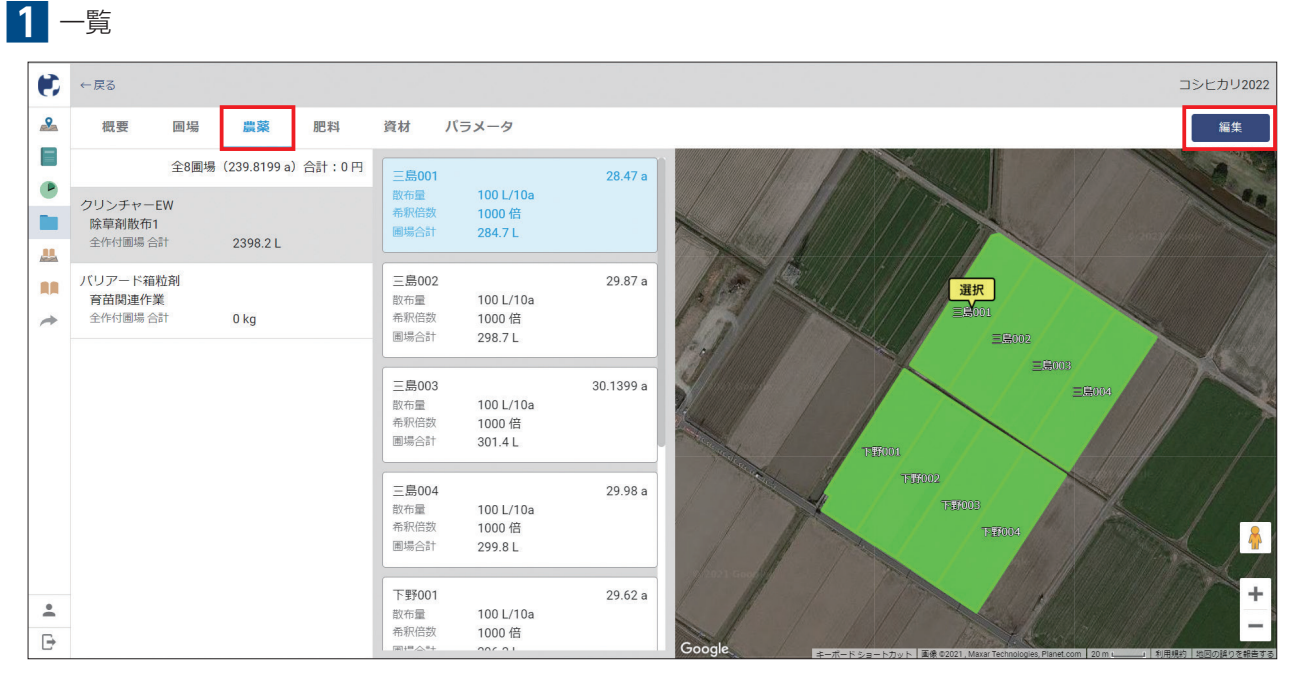

「農薬」のタブをクリックすると左側に使用する農薬が一覧表示されます。右側で圃場ごとの散布量を確認できます。 「編集」をクリックすると編集画面に移動します。

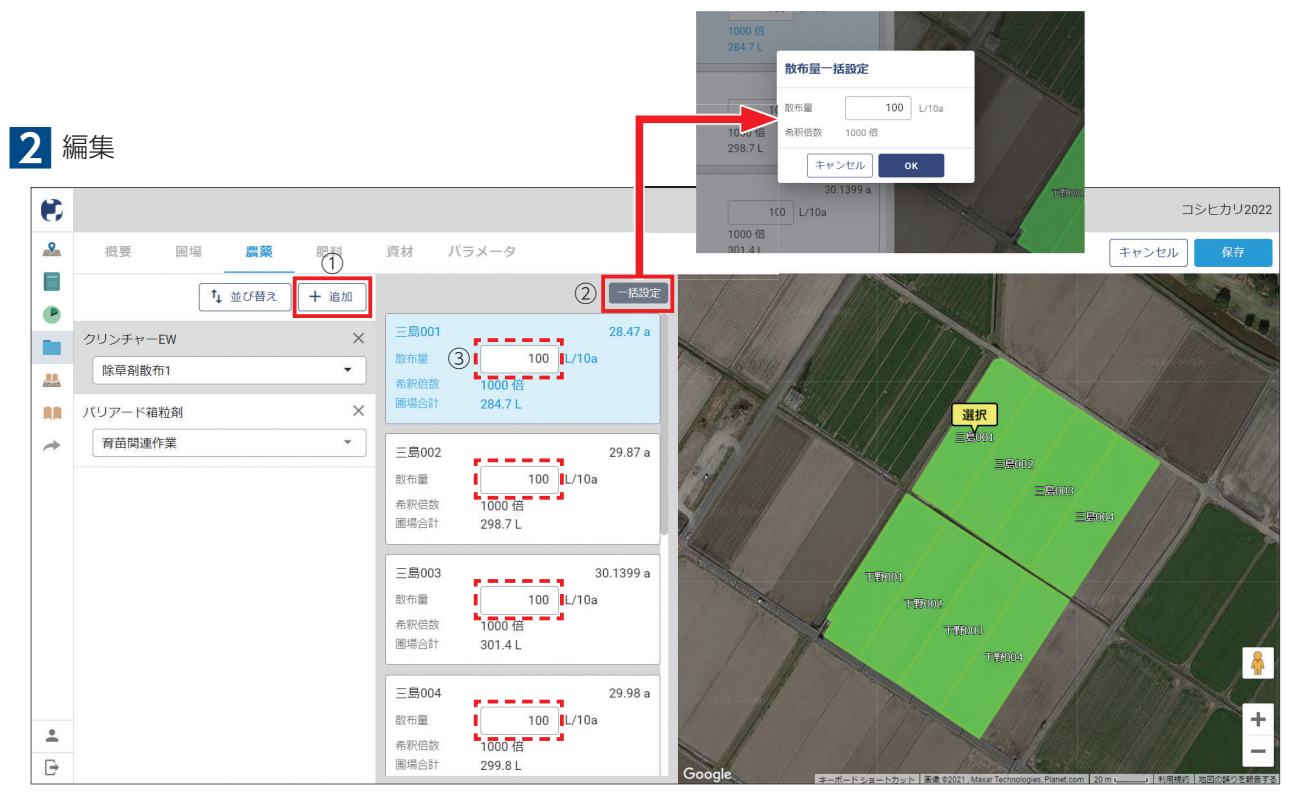

①「追加」をクリックして農薬追加します。

②全圃場に対して農薬リストで設定している散布量から変更する場合は「**一括設定」**をクリックします。 ③圃場ごとの散布量を変更できます。

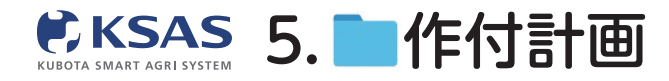

新 KSASでできること。

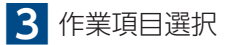

| ۲ |                                                                                 |                                              | コシヒカリ2022 |
|---|---------------------------------------------------------------------------------|----------------------------------------------|-----------|
|   | 概要 圃場 農菜 肥料                                                                     | 資材 パラメータ                                     | キャンセル 保存  |
|   | 「↓ 並び替え」 (+ 追加                                                                  | 一括設定                                         |           |
|   | クリンチャーEW         ×           除草剤散布1         *                                   | 三島001 28.47 a<br>改布量 0 kg/10a<br>属場合計 0 kg   |           |
| * | パリアード箱粒剤         X           育苗関連作業         *           サラブレッドRXフロアブル         X | 三島002 29.87 a<br>設布量 0 kg/10a<br>開港会計 0 kg   |           |
|   | 相起こし<br>堆肥軟布<br>土壌改良材散布1                                                        | 三局003 30.1399 a<br>設布量 0 kg/10a<br>国場合計 0 kg |           |
|   | 育苗間連作業<br>床土作り<br>掻種李備                                                          | 三島004 29.98 a<br>取布量 0 kg/10a<br>國場合計 0 kg   | ТЕРИЛАР   |
| · | 播種                                                                              | 下野001 29.62 a                                |           |

追加した農薬を使用する作業項目を選択してください。

## Ⅲ.肥料

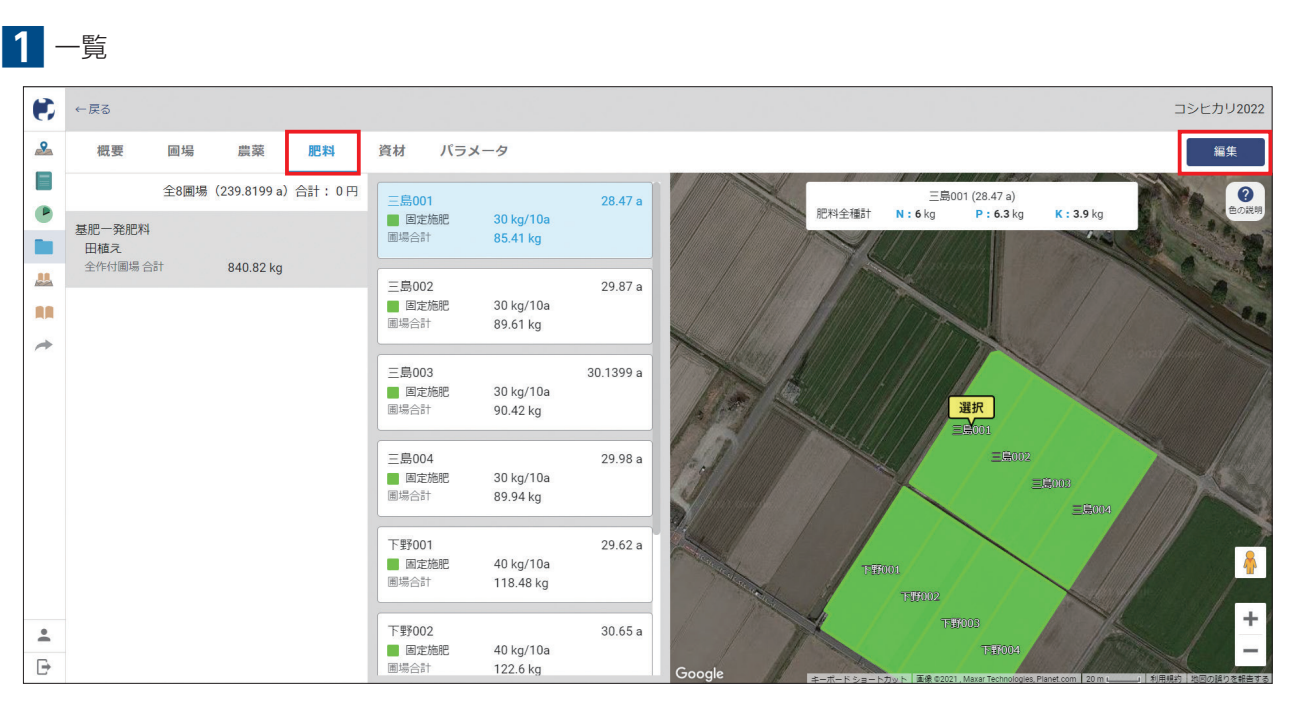

「肥料」のタブをクリックすると左側に使用する肥料が一覧表示されます。右側で圃場ごとの散布量を確認できます。 「編集」をクリックすると編集画面に移動します。

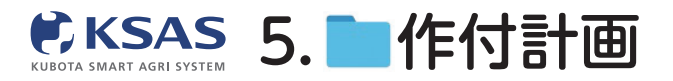

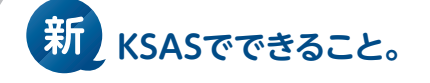

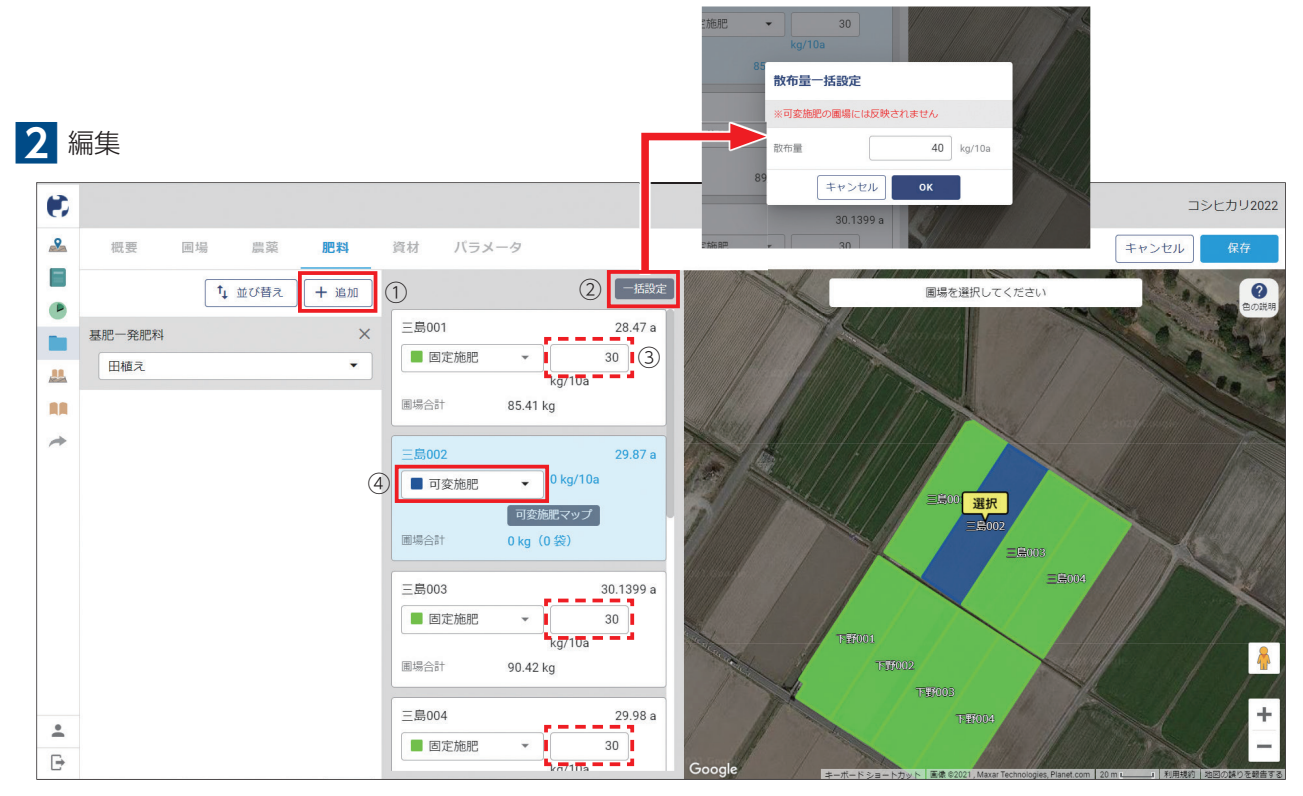

①「追加」をクリックして肥料追加します。

②全圃場に対して肥料リストで設定している散布量から変更する場合は「一括設定」をクリックします。 ③圃場ごとの散布量を変更できます。

④「可変施肥」<sup>\*\*</sup>「固定施肥」「無施肥」を選択します。

※可変施肥の詳細についてはP.22をご覧ください。

## 3 作業項目選択

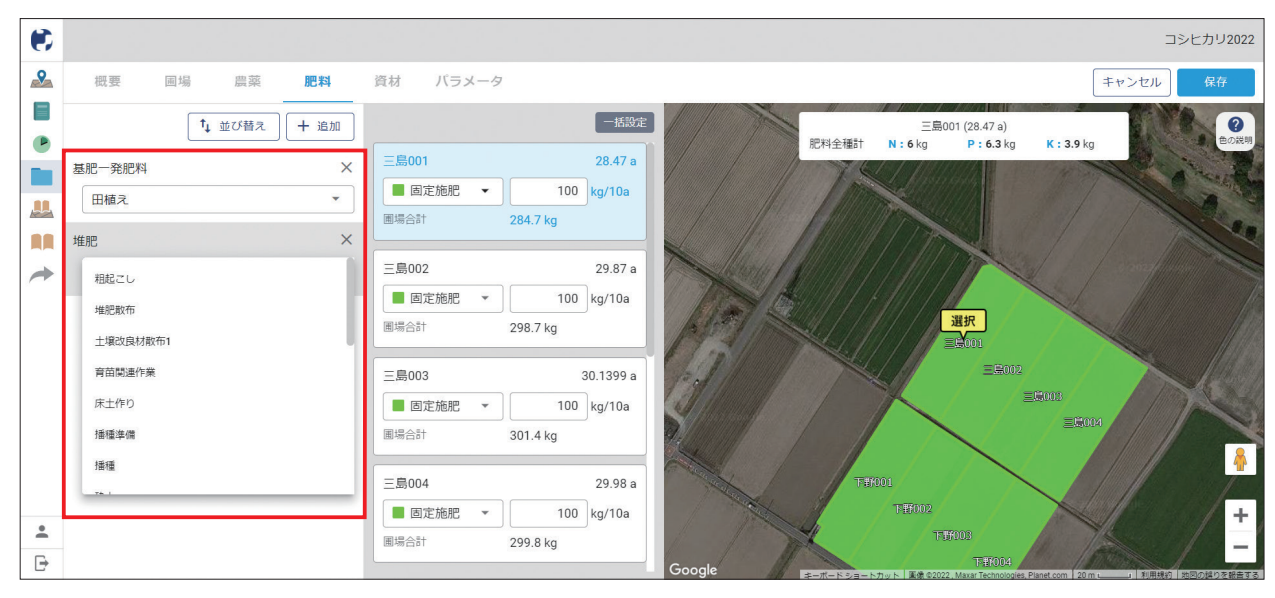

追加した肥料を使用する作業項目を選択してください。

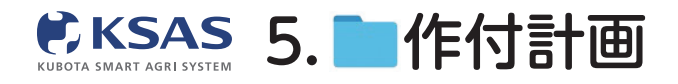

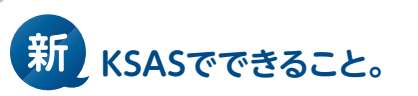

| 1 - | 一覧   |    |    |      |         |    |            |         |            |        |               |
|-----|------|----|----|------|---------|----|------------|---------|------------|--------|---------------|
| •   | ← 戻る |    |    |      |         |    |            |         |            |        | コシヒカリ2022     |
| 2   | 概要   | 圃場 | 農薬 | 肥料   | 資材 パラメー | -9 |            |         |            |        | 編集            |
| •   | 資材情報 |    |    |      |         |    |            |         |            |        | 合計: 220,000 円 |
|     | 内容   |    |    | グループ | 使用量     | 甲位 | 単価         | 金額(円)   | 購入日        | жŧ     |               |
|     | 床土   |    |    | 床土   | 100     | kg | 200 円/kg   | 20,000  |            |        |               |
|     | 種子   |    |    | 種子   | 100     | kg | 2,000 円/kg | 200,000 | 2022/03/01 | JAより購入 |               |
| *   | 苗箱   |    |    | その他  | 500     | 枚  | 0円/枚       |         |            |        |               |
|     |      |    |    |      |         |    |            |         |            |        |               |
| •   |      |    |    |      |         |    |            |         |            |        |               |
| Đ   |      |    |    |      |         |    |            |         |            |        |               |

使用する資材が一覧表示されます。「編集」をクリックすると編集画面に移動します。

|   |        |               |    |      |    |       |      |       |      |         |              |        | コシ    | ヒカリ2022 |
|---|--------|---------------|----|------|----|-------|------|-------|------|---------|--------------|--------|-------|---------|
| 9 | 概要     | 圓場            | 農菜 | 肥料   | 資材 | パラメータ |      |       |      |         |              |        | キャンセル | 保存      |
|   | 資材情報   | ŧ             |    |      |    |       |      |       |      |         |              |        |       |         |
|   | ( + if | \$ <i>5</i> 0 |    |      |    |       |      |       |      |         |              |        |       |         |
|   |        | 内容            |    | グループ |    | 使用量   | 単位   | 単価    |      | 金額 (円)  | 購入日          | ЭК     |       |         |
|   | =      | 床土            |    | 床土   | •  | 100   | kg + | 200   | 円/kg | 20,000  |              |        |       | ×       |
| 7 | =      | 種子            |    | 種子   | •  | 100   | kg 👻 | 2,000 | 円/kg | 200,000 | 2022/03/01 × | JAより購入 |       | ×       |
|   | =      | 苗箱            |    | その他  | •  | 500   | 枚 🔹  | 0     | 円/枚  |         |              |        |       | ×       |
|   | -      | 育苗用マット        |    | 床土   | •  | 200   | 枚 👻  | 150   | 円/枚  | 30,000  |              |        |       | ×       |
|   |        |               |    |      |    |       |      |       |      |         |              |        |       |         |
|   |        |               |    |      |    |       |      |       |      |         |              |        |       |         |

「追加」をクリックし、行を追加します。資材の情報を入力し、「保存」をクリックします。 単位は手入力で自由に作成することもできます。

#### 旧KSASの「種子情報」「育苗情報」欄について

- ・旧KSAS作付計画の「種子情報」「育苗情報」欄を廃止し、新KSAS資材画面に機能の一部を移管します。
- ・旧KSASに入力している「使用量」「単価」「金額」情報は新KSAS資材画面に自動データ移行されます。
- ・新KSAS作付計画リリース日 (1/19) 時点の旧KSASデータを移行しますが、その後旧KSASの「種子情報」 「育苗情報」欄を修正しても新KSASには反映されませんのでご注意ください。

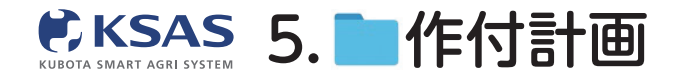

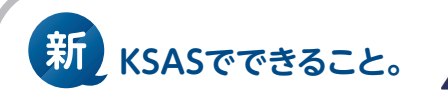

| ۲  |                      | コシヒカリ2022                           |
|----|----------------------|-------------------------------------|
| 2  | 瓶草 周場 農業 肥料 資材 バラメータ | キャンセル 最存                            |
|    |                      | Retwo                               |
|    | 容器名 - 容量             | 収穫量 kg/10a                          |
|    | + 追加                 | 2                                   |
| AA | 容器名 容量 (kg)          | 瓦味・収量センサ付きコンパイン 🧭                   |
| *  | = 米袋 30 ×            | 刈取り時の計算 2 タンパク含有率                   |
|    | 品質・規格                | 目標仕上水分量(%) 15 % 表示設定 2 () 水分換算(15%) |
|    | + 追加                 | 収量換算率(%) 75 %                       |
|    |                      | 水分補正値(%) 0 % 食味・収量メッシュマップ 🤮         |
|    | 品質・現落 単価 (円/kg)      | タンパク補正値(%) 0 % 作成する                 |
|    | = 1等 300 ×           |                                     |
|    | = 27 200 ×           | 乾燥調整>ステム 使用する 🤜                     |
|    |                      | 予想平均水分率(%) %                        |
|    |                      | 1石の重量換算 kg                          |
|    |                      | 推定石数(石/10a) 石                       |
|    |                      | 仕分方法 POOL(任分なし) -                   |
|    |                      | 水分警告 () する () しない                   |
| -  |                      | 3_                                  |
| B  |                      |                                     |

1 収量

日誌で収量を記録するための、容器名・容量、品質・規格を登録します。

2 食味・収量センサ付きコンバイン(稲・麦・大豆のみ)

食味・収量センサ付きコンバインを使用する際の基準値等を設定します。 基準値は地域や、お客様ごとに異なる場合がございますので、必要に応じてあらかじめ基準値を変更して ご利用ください。

3 乾燥調製システム(野菜の作付計画にはありません)

乾燥調製システムを使用する際の計算値等を設定します。

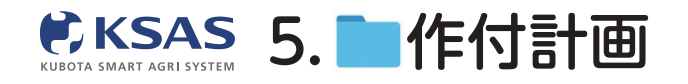

## 可変施肥マップ

1 可変施肥マップ初期画面

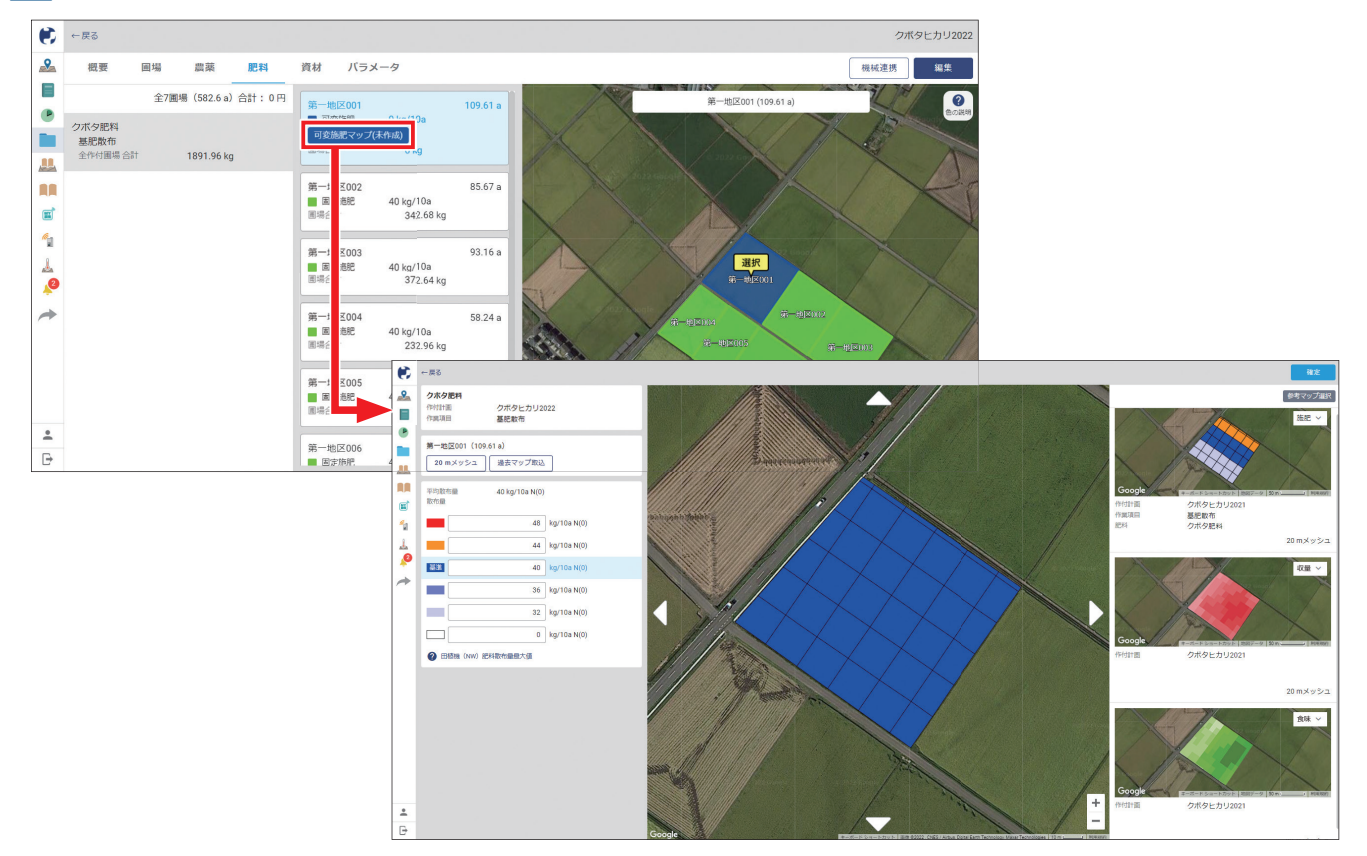

「可変施肥マップ(未作成)」をクリックすると、可変施肥マップを作成する画面が開きます。

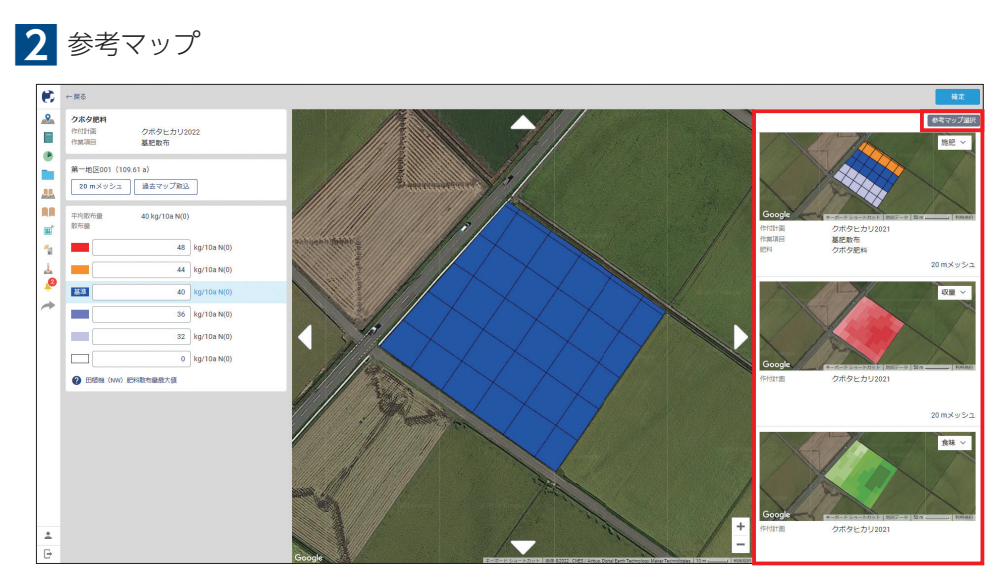

過去に作成した同じ圃場の可変施肥マップや食味収量メッシュマップがあれば、右側に直近3つが表示されます。 過去のものを選択したい場合は「参考マップ選択」をクリックして、表示したいマップを選択します。

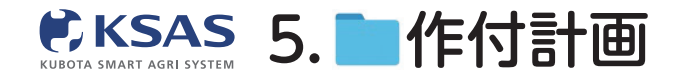

新 KSASでできること。

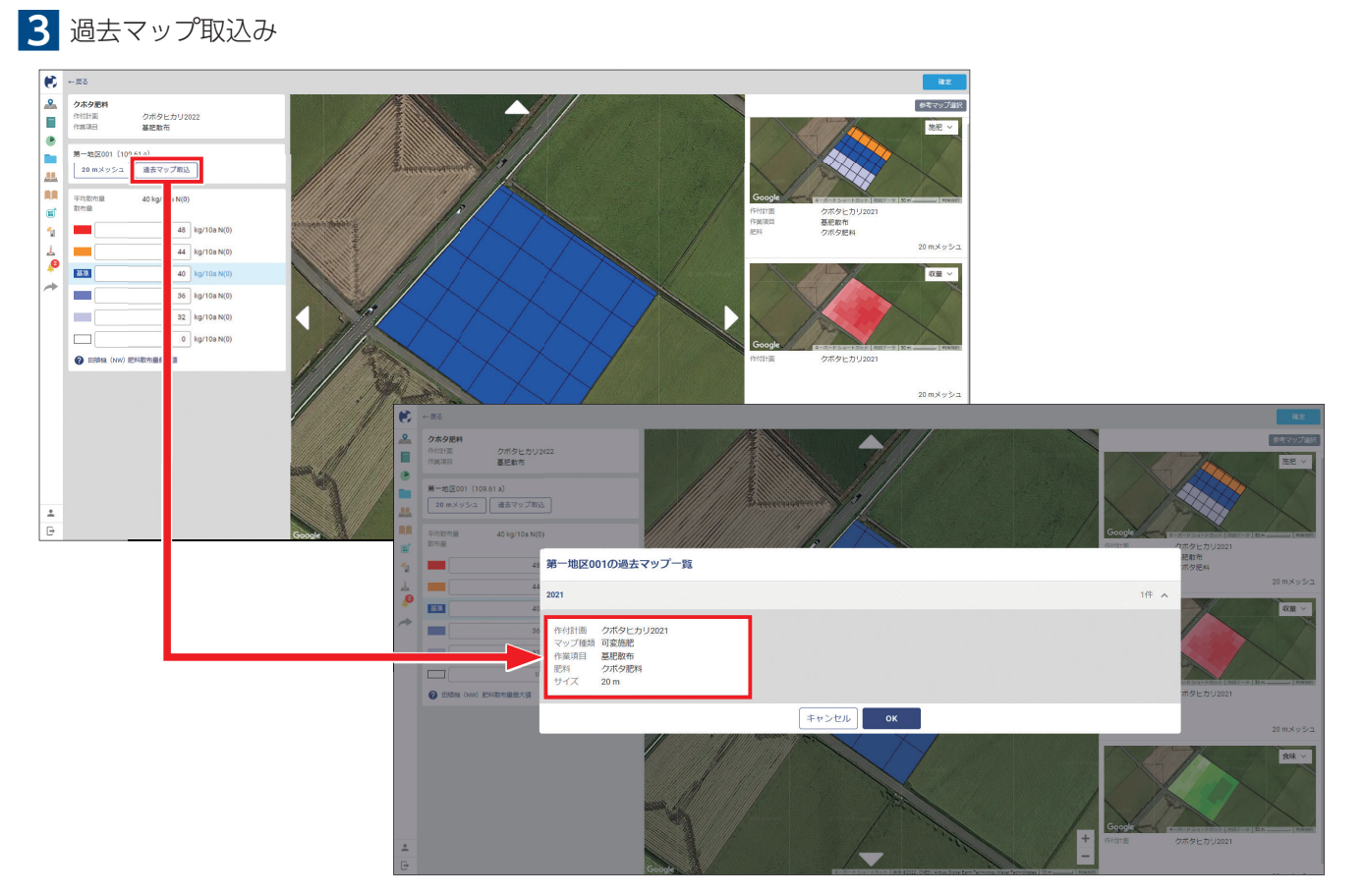

過去に作成した同じ圃場の可変施肥マップがあれば、

そのまま今回の可変施肥マップに反映することができます(その後修正も可能です)。

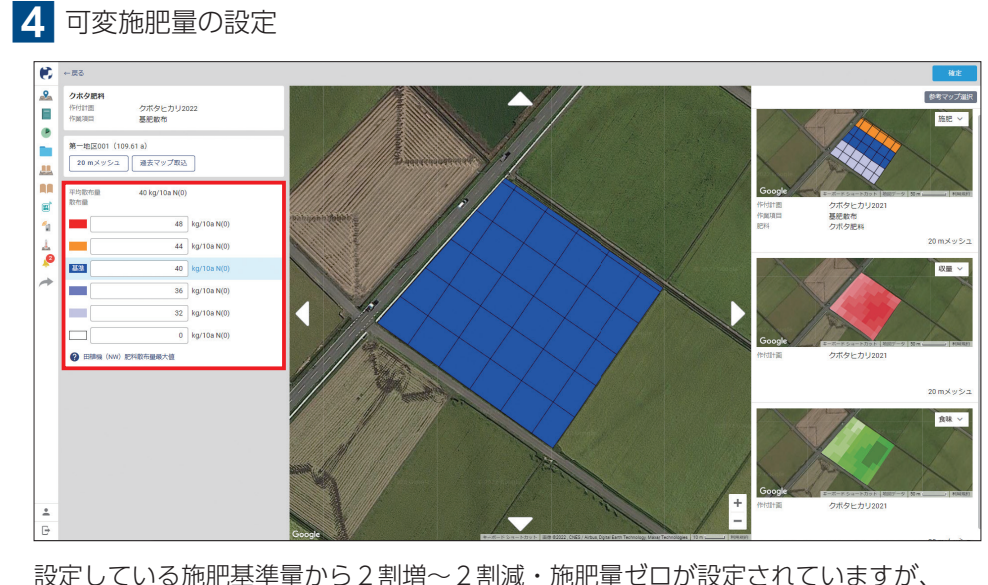

設定している施肥基準量から2割増~2割減・施肥量ゼロが設定されていますが、 手動で数値を入力し変更することも可能です。

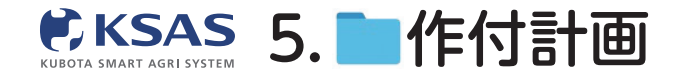

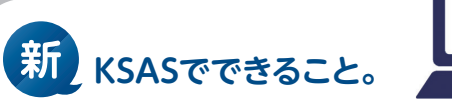

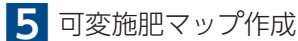

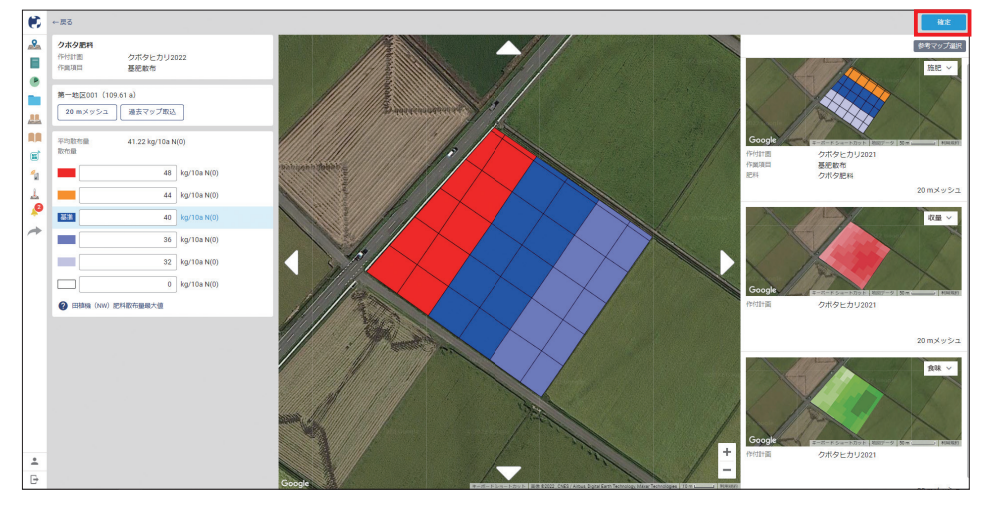

施肥量(色)を選択した状態で、メッシュ上をドラッグして可変施肥マップに色を塗ります。 完了したら「**確定」**をクリックしてください。

メッシュサイズは下記の通り設定可能です。 田植機:20m/15m/10m/5m、ドローン:15m/7.5m(散布幅 7.5m時)、20m/10m(散布幅 10m時)、ハイクリブーム:15m/7.5m

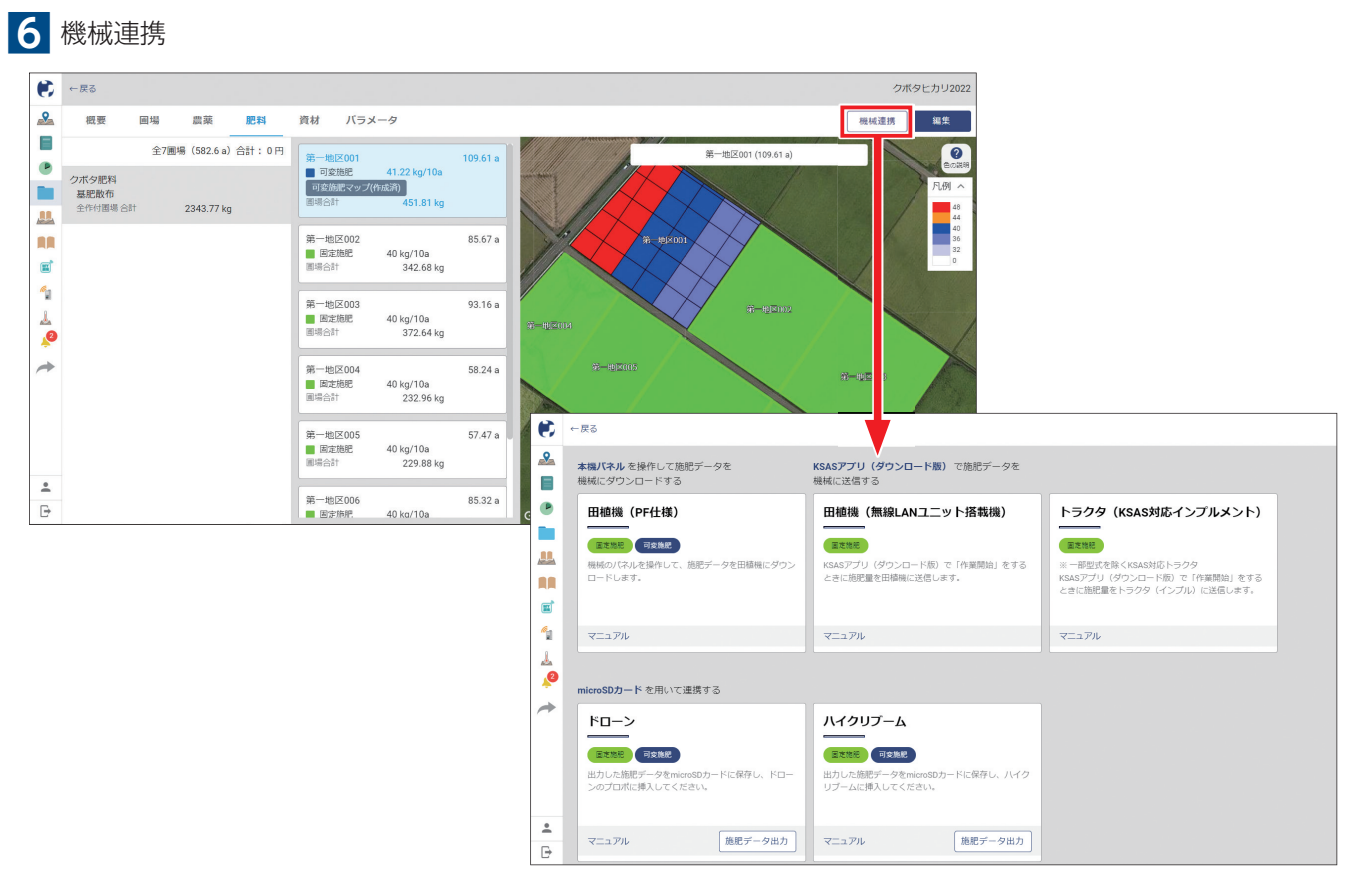

「肥料」画面に戻り、「機械連携」をクリックすると、各機種との連携方法が表示されます。

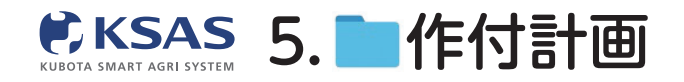

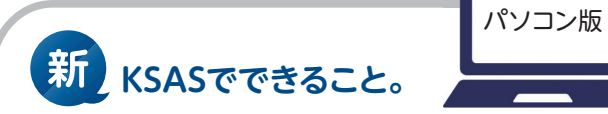

7 ドローン・ハイクリブーム 施肥データ出力

| ۲            | ←戻る                                                     |                                                               |                                                                                       |         |                   |                    |              |
|--------------|---------------------------------------------------------|---------------------------------------------------------------|---------------------------------------------------------------------------------------|---------|-------------------|--------------------|--------------|
| <u>&amp;</u> | <b>木機パネル</b> を操作して施肥データを<br>機械にダウンロードする                 | KSASアプリ(ダウンロード版) で施肥データを<br>根柢に送信する                           |                                                                                       |         |                   |                    |              |
| ۲            | 田植機(PF仕様)                                               | 田植機(無線LANユニット搭載機)                                             | トラクタ(KSAS対応インプルメント)                                                                   |         |                   |                    |              |
|              | 変変発行 なまた<br>機械の(ないを提作して、施肥データを田積機にダウン<br>ロードします。        | 変変現<br>KSASアプリ(ダウンロード版)で「作業開始」をする<br>とさに物理量を印刷機に比信します。        | 室園長<br>※一部型式を除くKSAS対応トラクタ<br>KSASアブリ (ダウンロード税) で「作葉開始」をする<br>ときに施配量をトラクタ(インブル)に送信します。 |         |                   |                    |              |
| 4            | マニュアル                                                   | マニュアル                                                         | マニュアル                                                                                 |         |                   |                    |              |
| <u>~</u>     | microSDカード を用いて連携する                                     |                                                               |                                                                                       |         |                   |                    |              |
| 1            | <u>ドロ-&gt;</u>                                          | ハイクリプーム                                                       |                                                                                       |         |                   |                    |              |
|              | 変更発展<br>出力した思想データをmicroSDカードに保存し、ドロー<br>ンのプロポに挿入してください。 | <b>重変悪形</b><br>田力した施肥データをmicroSDカードに保存し、ハイク<br>リブームに博入してください。 |                                                                                       |         |                   |                    |              |
| •            | マニュアル 道肥データ出力                                           | マニュアル 施肥データ出力                                                 |                                                                                       |         |                   |                    |              |
|              |                                                         | -                                                             | € ← R6                                                                                |         |                   |                    | 連携機械:ドローン 出力 |
|              |                                                         |                                                               | ▲ Q.作業項目名 → C                                                                         | 2.肥料名 - | 検索作業項目と肥料を選択して検索し | てください              |              |
|              |                                                         |                                                               | R#6                                                                                   | 作村面描    | 施肥方法              | <b>設布量(108あたり)</b> | wa 🕜         |
|              |                                                         |                                                               |                                                                                       |         |                   |                    |              |
|              |                                                         |                                                               | <b>R</b>                                                                              |         |                   |                    |              |
|              |                                                         |                                                               | e i                                                                                   |         |                   |                    |              |
|              |                                                         |                                                               | 1                                                                                     |         | 該当のデータが存在しません。    |                    |              |
|              |                                                         |                                                               | <b>P</b>                                                                              |         |                   |                    |              |
|              |                                                         |                                                               | *                                                                                     |         |                   |                    |              |
|              |                                                         |                                                               |                                                                                       |         |                   |                    |              |
|              |                                                         | -                                                             | Ē                                                                                     |         |                   |                    |              |
|              |                                                         |                                                               |                                                                                       |         |                   |                    |              |

**「施肥データ出力」**ボタンをクリックしてください。 ※該当機をKSASに紐づけていない場合、ボタンをクリックすることができません。

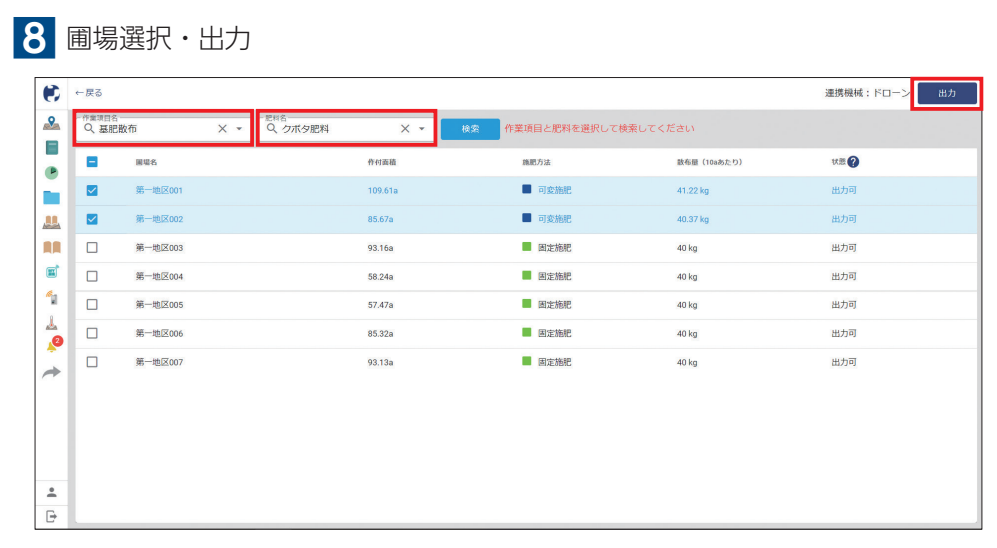

作業項目名と肥料名を選択して検索し、 出力したい圃場にチェックを付けて「**出力」**をクリックしてください。